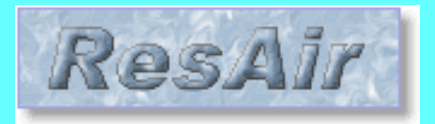

**ResAir -Bedienungsanleitung** 

# AeBO- Aeroclub Berner Oberland FVT Flugplatzverein Thun – Thun Airfield

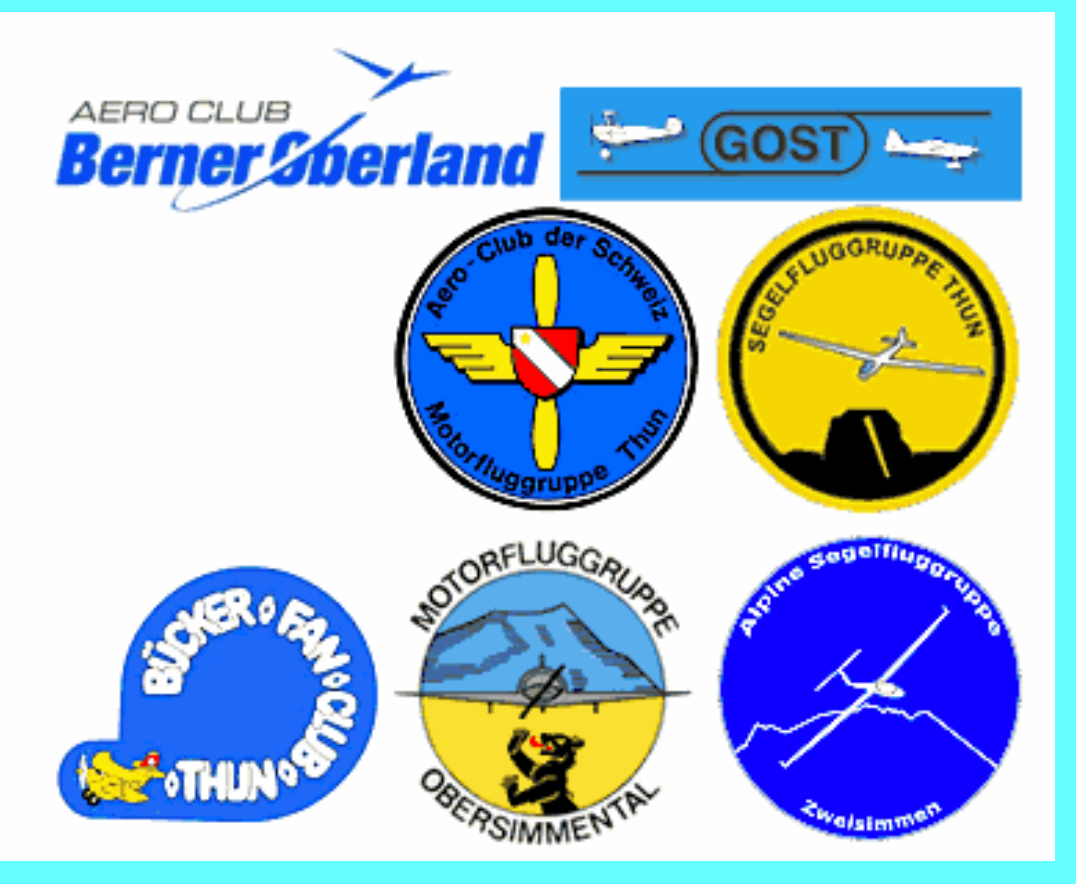

Grundbeschreibung Updated Juli 09 - H.Eicher

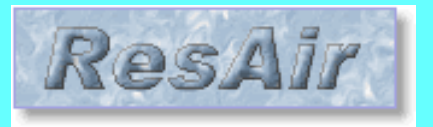

# Aufrufen ResAir - Einstieg

- Einstieg
- Login
- Meine Daten
- Passwort
- Reservationen
- Langzeit
- Aendern
- Standby
- Löschen
- C-Dienst
- Administratives

 Aufruf im Internet: http://www.resair.ch/lszw oder http://www.resair.ch/lszw/index.asp?lang=d

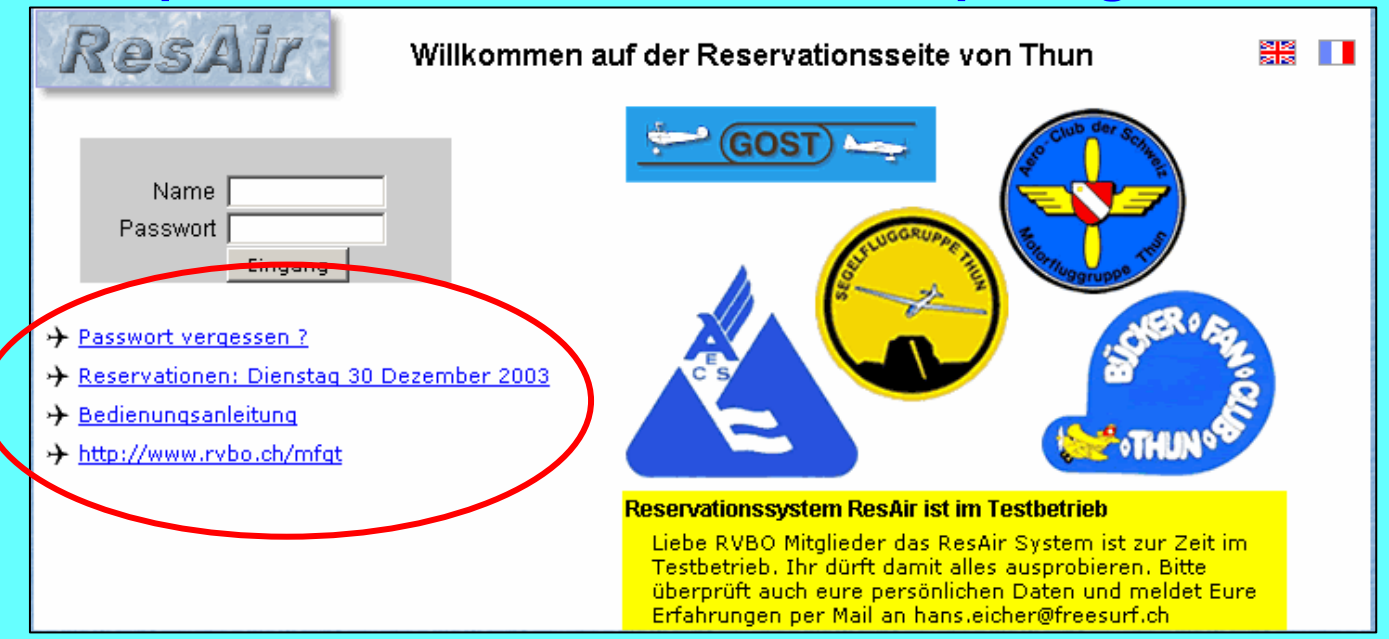

#### Ohne Login auswählbar sind folgende Funktionen:

- Passwort neu anfordern (via Mail oder/und SMS)
- Reservierungen dieses Tages (ohne weitere Infos)
- Bedienungsanleitung (deutsch)
- Link zu MFGT Homepage

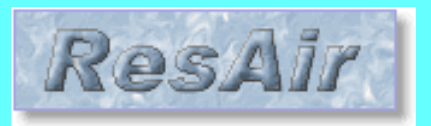

# Login

- Einstieg
- Login
- Meine Daten
- Passwort
- Reservationen
- Langzeit
- Aendern
- Standby
- Löschen
- C-Dienst
- Administratives

Name Eicher Password •••• Login

➔ Forgotten your password ?

ResAir

- → Reservations of saturday 14 february 2004
- → Mode d'emploi
- http://www.rvbo.ch/mfqt

Welcome to the site of planes reservation of Thun

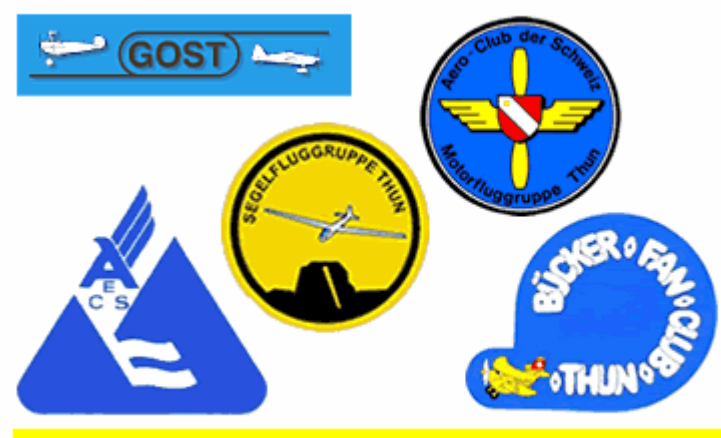

Reservationssystem ResAir ist im Testbetrieb Liebe RVBO Mitglieder das ResAir System ist zur Zeit im Testbetrieb. Ihr dürft damit alles ausprobieren. Bitte überprüft auch eure persönlichen Daten und meldet Eure Erfahrungen per Mail an hans.eicher@freesurf.ch

- Login mit Nachnamen und Passwort >Taste Eingang
- Am Heim-PC kann Name/Passwort gespeichert werden. Auf dem Flugplatz bitte nie Kennwort speichern anwählen, da sonst jeder ohne weitere Abfrage einloggen kann.
- Am Heim PC kann der Login fix gespeichert werden:
- http://www.resair.ch/lszw/index.asp?name=MyName&pwd=MyPassword

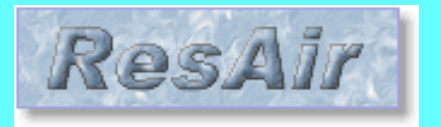

# Nur beim 1.Login ...

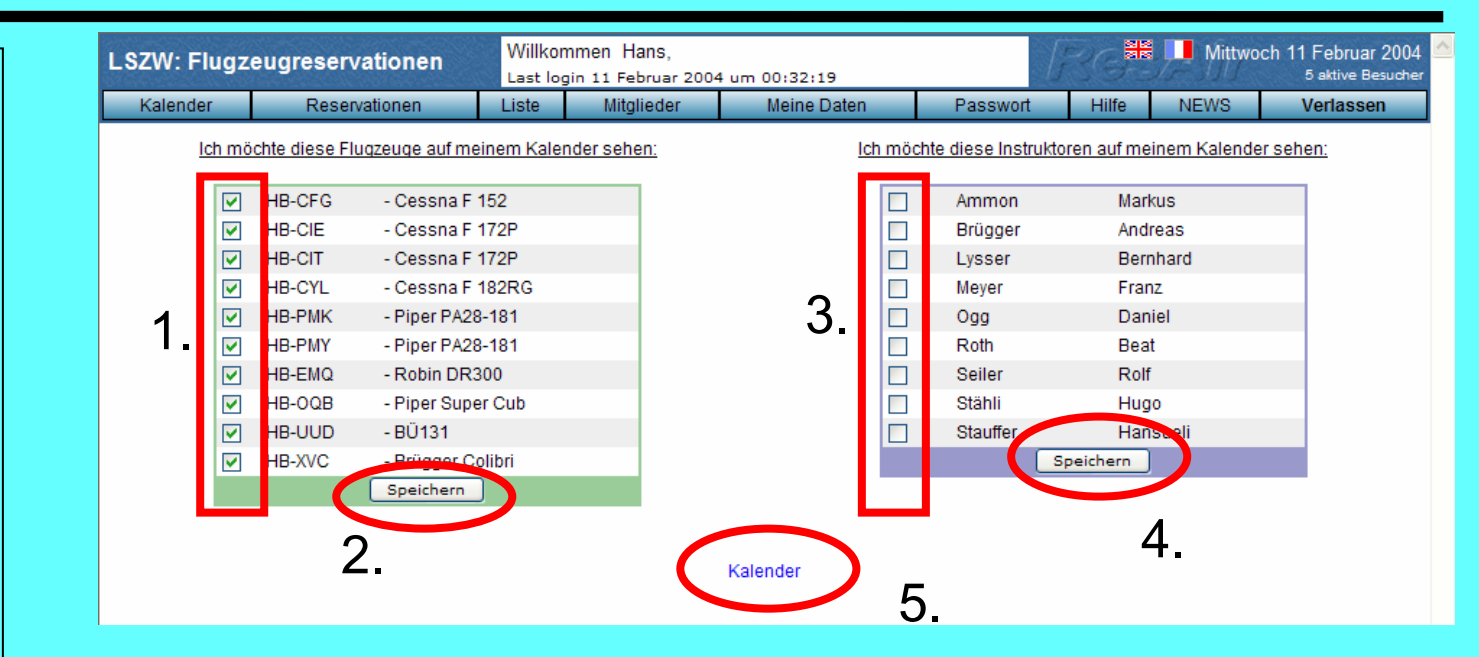

- Ich möchte diese Flugzeuge auf meinem Kalender sehen.
- Auswählen der intressierenden Flugzeuge anhaken
- Auswahl der Fluglehrer (optional) anhaken
- Auswahl speichern! → zurück zum Kalender
- Diese Auswahl kann später jederzeit wieder unter "Meine Daten" geaendert werden.

- Einstieg
- Login
- Meine Daten
- Passwort
- Reservationen
- Langzeit
- Aendern
- Standby
- Löschen
- C-Dienst
- Administratives

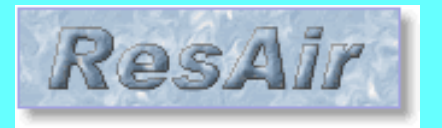

### Meine Daten

- Einstieg
- Login
- Meine Daten
- Passwort
- Reservationen
- Langzeit
- Aendern
- Standby
- Löschen
- C-Dienst
- Administratives

| LSZW: Flugzeugreservationen                                                                                                    |                                                                                                    | Willko           | Willkommen Hans,                 |                                                                                                    |                               | 5 aktive Besucher                                                                                                 |                                                                                                    |                                                                       |  |
|----------------------------------------------------------------------------------------------------|----------------------------------------------------------------------------------------------------|------------------|----------------------------------|----------------------------------------------------------------------------------------------------|-------------------------------|----------------------------------------------------------------------------------------------------|----------------------------------------------------------------------------------------------------|-----------------------------------------------------------------------|--|
| Kalender                                                                                                    | Reservationen                                                                                                    | Liste            | Mitglieder                       | Meine Daten                                                                                                    | Passwort                      | Hilfe                                                                                                    | NEWS                                                                                                    | Verlassen                                                             |  |
| Kalender      Mitgliedernummer      Name      Vorname      Adresse      Adresse      Adresse 2      PLZ      Stadt      Land      Tel. Privat      Tel. Beruf      Tel. Mobile      Fax      Kontakt via      Email      Lizenznr.      Rating SEP / gültig      Medical Class I      Medical Class II | Reservationen      Reservationen      I    8307 / @=4      Eicher    Hans      Lärchenwe    3700 ▲      Spiez    033-65404      031-38021    079-47992      031-39911    ✓ SMS      hans.eiche    22821      g bis    □      12.05.200    □ | Last lo<br>Liste | gin 11 Februar 200<br>Mitglieder | Meine Daten<br>Persönliche Information<br>für alle Benützer<br>Hans ist fast<br>jeden<br>Samstagmorgen d<br>Cafe am Flugpla<br>:-))<br>Maximum 25<br>Upload Picture<br>Speiche<br>Nicht speic | Passwort<br>en<br>im<br>atz ! | Hilfe<br>Veränd<br>Instruktor<br>Schüler<br>Mechanik<br>Bevorzug<br>Unsichtb<br>Nächster<br>=> Flug:<br>Service F | NEWS<br>derung nur dur<br>r<br>ker<br>ttes<br>ar<br>r Kontrollflug<br>zeug<br>r Kontrollflug A<br>zeug<br>Radio / C-Diens | 5 aktive Besucher<br>Verlassen<br>nein<br>nein<br>nein<br>nein<br>kro |  |
| Sprache deutsch マ<br>サナナ Ich möchte diese Flugzeuge auf meir                                                                                                    |                                                                                                    | inem Kaler       | ider sehen:                      |                                                                                                    | Frei                          | eiwillig!                                                                                                    |                                                                                                    |                                                                       |  |
| Leh möch                                                                                                    | nte diese Instruktoren auf m                                                                                                    | einem Kale       | ender sehen:                     |                                                                                                    |                               |                                                                                                    |                                                                                                    |                                                                       |  |

- Adresse und Tel. und E-Mail genau kontrollieren.
- Kontakt via SMS, Email anhaken nach Bedarf.
- Lizenznummer, Raitingablauf sowie Foto ist optional. Bei Reservierung wird gewarnt wenn das Datum des Raitings oder des Medicals überschritten wird.

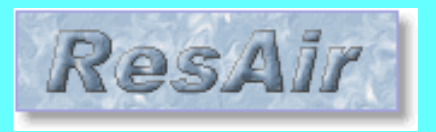

## Passwort ändern

| 1 | Kalender          | Reservationen | Liste     | Mitglieder         | Meine Daten  | Passwort            | Hilfe | NEWS | Verlassen |  |
|---|-------------------|---------------|-----------|--------------------|--------------|---------------------|-------|------|-----------|--|
|   |                   |               |           | <b>D</b>           |              |                     |       |      |           |  |
|   | Passwort Anderung |               |           |                    |              |                     |       |      |           |  |
|   |                   |               |           |                    |              |                     |       |      |           |  |
|   |                   |               |           | Aktuelles Pa       | sswort ••••  |                     |       |      |           |  |
|   |                   |               |           | Noues Pa           | sewort       |                     |       |      |           |  |
|   |                   |               |           | Neuesi a           | sswoit       | nin 4 - max 8 chars |       |      |           |  |
|   |                   |               | Neues Pas | swort nochmals ein | geben •••••• |                     |       |      |           |  |
|   |                   |               |           | ſ                  | Bestätigen   |                     |       |      |           |  |
|   |                   |               |           |                    |              |                     |       |      |           |  |

- Jedes Mitglied soll sein Initialpasswort aendern! sonst ist die Mitgliedsnummer einfach herauszufinden.
- Aktuellee Deeswort eingeben
- Aktuelles Passwort eingeben
- Neues Passwort 2x eingeben. (Min. 4 max. 8 Zeichen)
- "Bestätigen" ändert das Passwort
- Aufschreiben > Siehe letzte Seite dieses Dokuments
- Das neue Passwort gilt ab dem nächsten Login
- Tipp: Benutzen Sie im Internet nie dieselben Passwörter wie im täglichen Gebrauch !!!

- Einstieg
- Login
- Meine Daten
- Passwort
- Reservationen
- Langzeit
- Aendern
- Standby
- Löschen
- C-Dienst
- Administratives

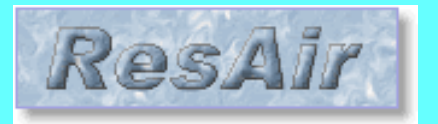

.

•

•

•

•

.

#### Passwort vergessen

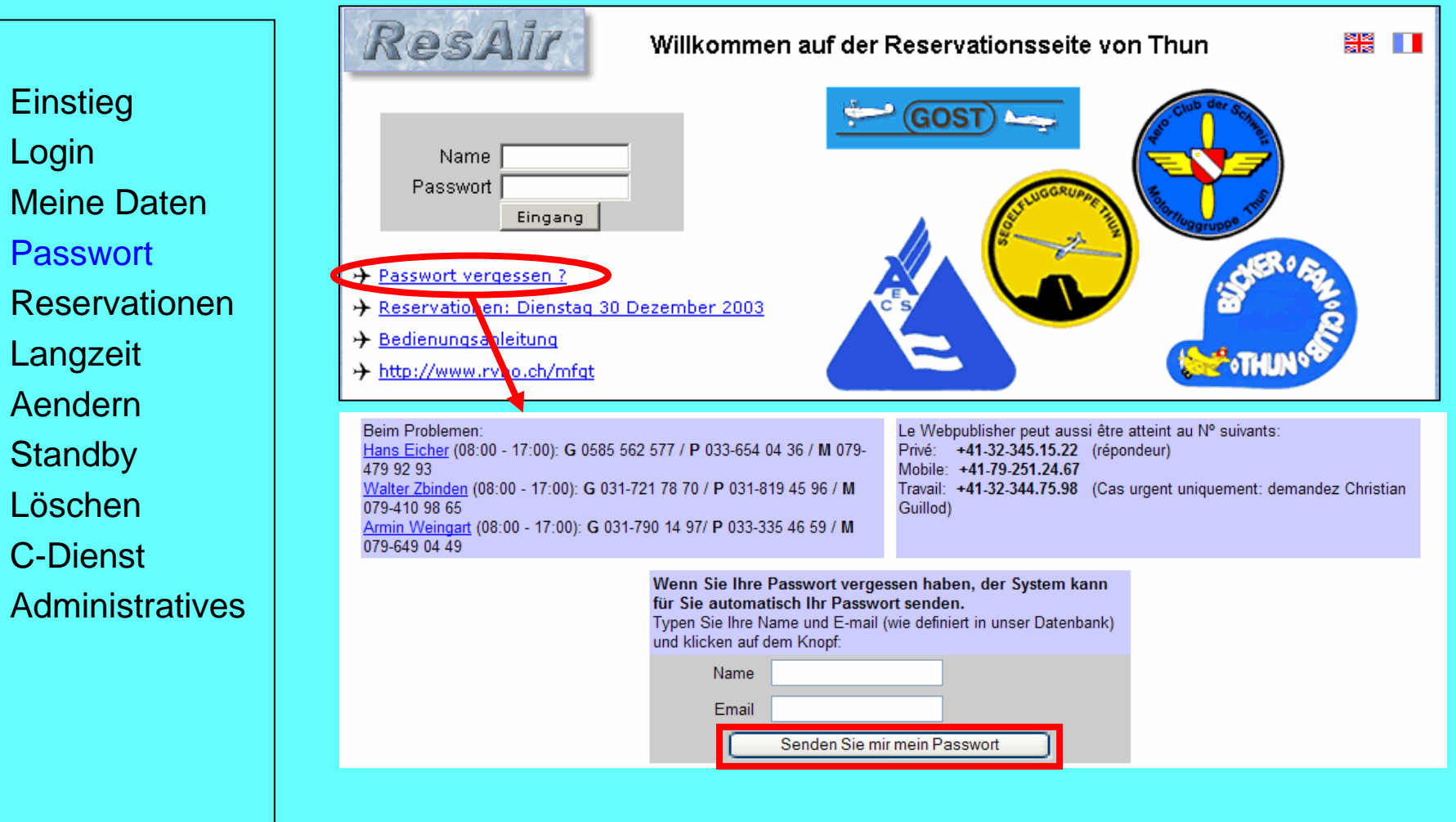

- Wenn das Passwort vergessen wurde, auf Einstiegsmaske gem. Seite 2 vorgehen. <u>"Passwort vergessen ?"</u>
- Das Passwort wird sofort per E-Mail neu zugestellt, resp. als SMS aufs Handy gesendet.

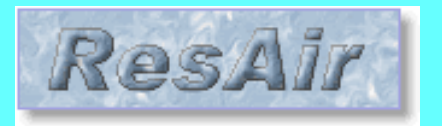

## **Normale Reservation**

- Einstieg
- Login
- Meine Daten
- Passwort
- Reservationen
- Langzeit
- Aendern
- Standby
- Löschen
- C-Dienst
- Administratives

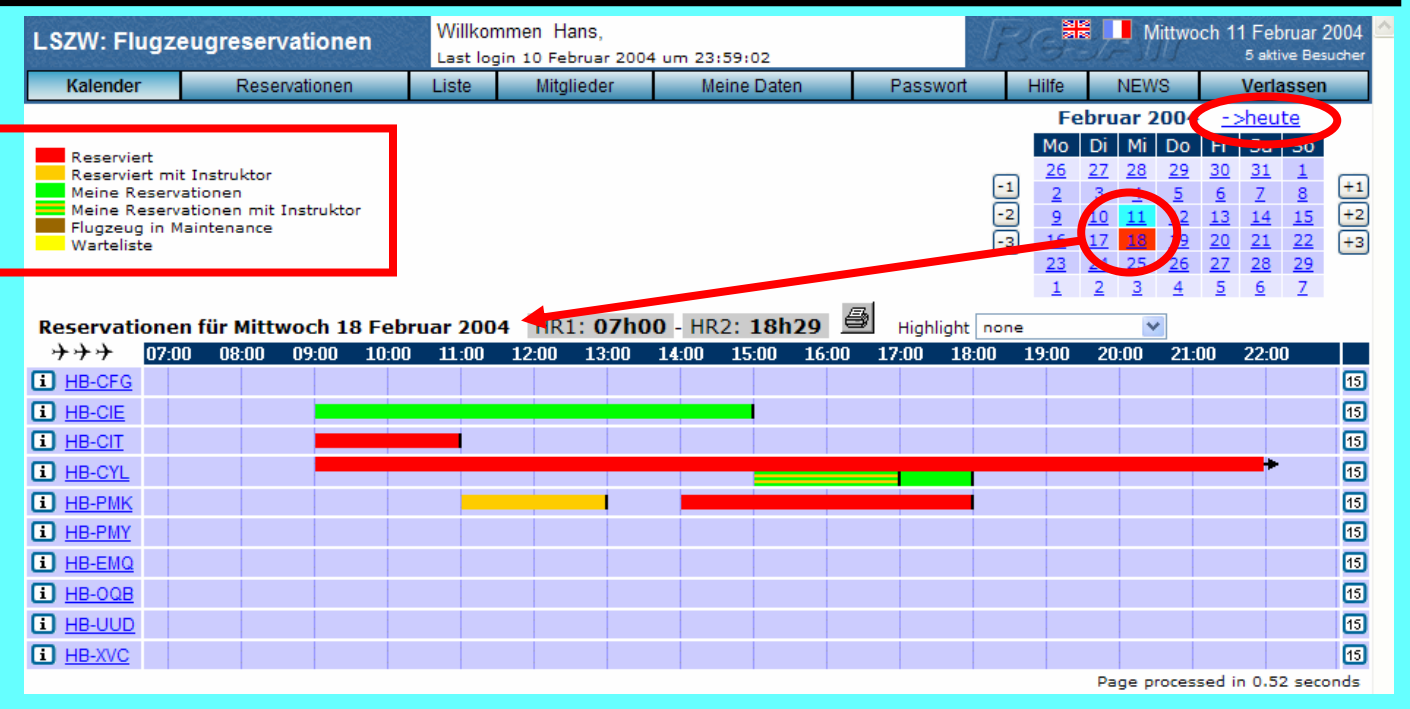

- Tag auswählen, resp. kontrollieren (heutiger Tag=blau)
- Kalender Verfügbarkeit anschauen
- Freies Flugzeug, freie Zeit sich merken.
- Startzeit auswählen (15 Min.Schritte)
- Rückkehr auswählen (evt.an anderem Tag)
- Flugart und freie Pax evt. Bem. eintragen (optional!)
- Evt. Fluglehrer auswählen  $\rightarrow$  Kalender anzeigen

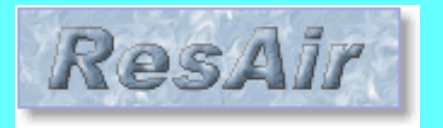

### **Check Reservation**

- Einstieg
- Login
- Meine Daten
- Passwort
- Reservationen
- Langzeit
- Aendern
- Standby
- Löschen
- C-Dienst
- Administratives

📲 📕 Mittwoch 11 Februar 2004 Willkommen Hans. LSZW: Flugzeugreservationen 6 aktive Besuche login 11 Februar 2004 um 00:32:19 Mitalieder Meine Daten Passwort Hilfe NEWS Verlassen Reservationen Kalender Sehen 9 Meine geplanten Reservierungen Auswählen.. abgelaufen geplante Flugzeug Von BIS Flugart Ø HB-CIE 18 Februar 2004 um 09:00 15:00 Trainingsflug 前 HB-CYL 18 Februar 2004 um 15:00 Ø 17:00 Checkflug Lysser ia 18 Februar 2004 um 17:00 HB-CYL 18:00 Volter Page processed in 0.11 seconds

- Klicken auf "Liste" zeigt meine geplanten Reservationen.
- Unter "auswählen" sind verschiedene Selektionen möglich. Pro Flugzeug, abgelaufene Res., freie Plätze.
- Klick auf "Sehen" zur Anzeige der Selektion.
- Hier kann auch modifiziert oder gelöscht werden.
- Es können auch vergangene Resevationen angezeigt werden.
- Vergangene (abgelaufene) Reservationen können nicht mehr gelöscht werden. (wg. Statistik)

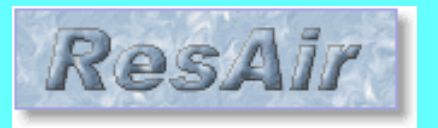

## Langzeit Reservation

- Einstieg
- Login
- Meine Daten
- Passwort
- Reservationen
- Langzeit
- Aendern
- Standby
- Löschen
- C-Dienst
- Administratives

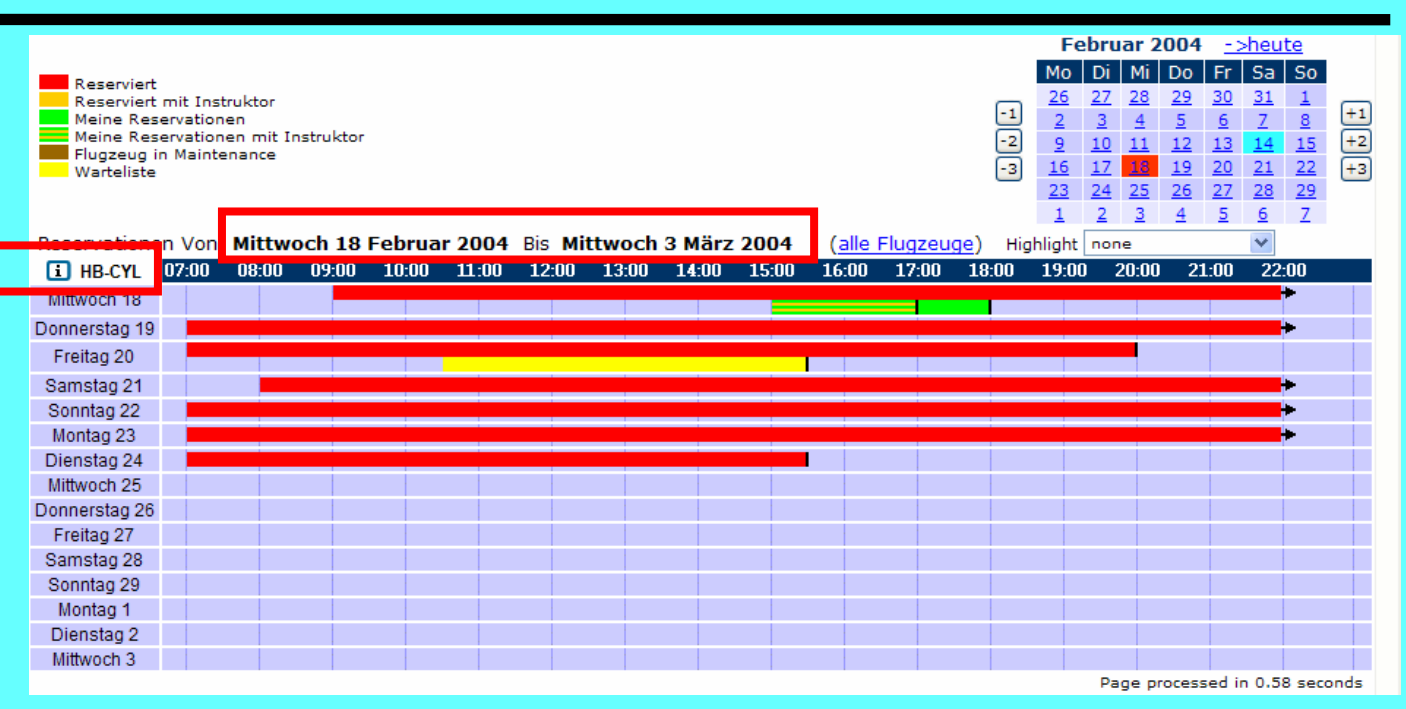

- Buchen wie eine normale Reservation nur die Endzeit ist an einem anderen Tag.
- Zur Kontrolle: 15 Tage Ansicht des Fluzeuges aufrufen oder auf Liste "Meine Resevationen".
- Retour mit <u>alle Flugzeuge</u> oder Kalender

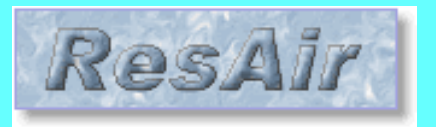

## Aendern einer Reservation

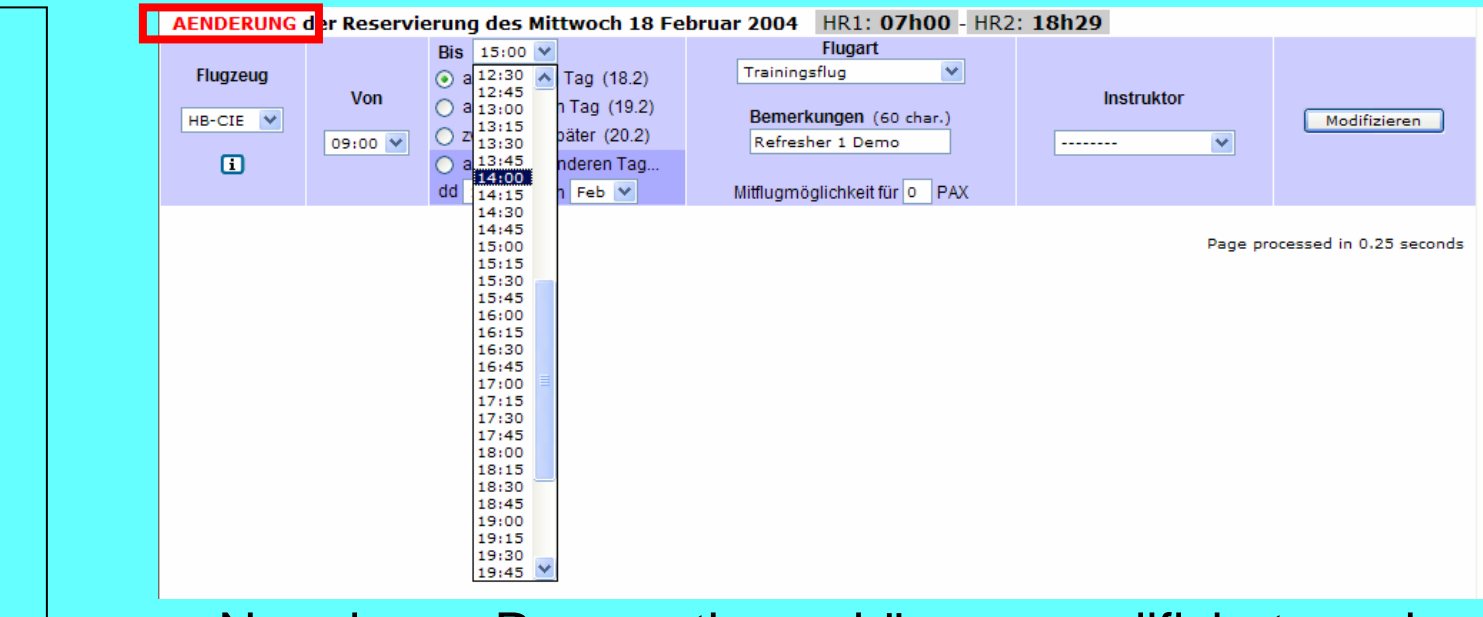

- Nur eigene Reservationen können modifiziert werden.
- Klicken auf grünen Balken (meine Res.) öffnet das Detailfenster der Reservationen.
- Im Detailfenster Klick auf den blauen Link <u>"Diese Reservation modifizieren."</u>
- Die Details der Resevationen können auch gedruckt werden werden. (Klick auf Druckersymbol)

- Einstieg
- Login
- Meine Daten
- Passwort
- Reservationen
- Langzeit
- Aendern
- Standby
- Löschen
- C-Dienst
- Administratives

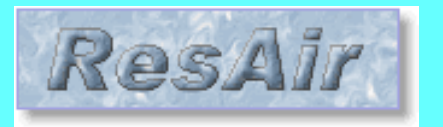

# **Standby Reservation**

- Einstieg
- Login
- Meine Daten
- Passwort
- Reservationen
- Langzeit
- Aendern
- Standby
- Löschen
- C-Dienst
- Administratives

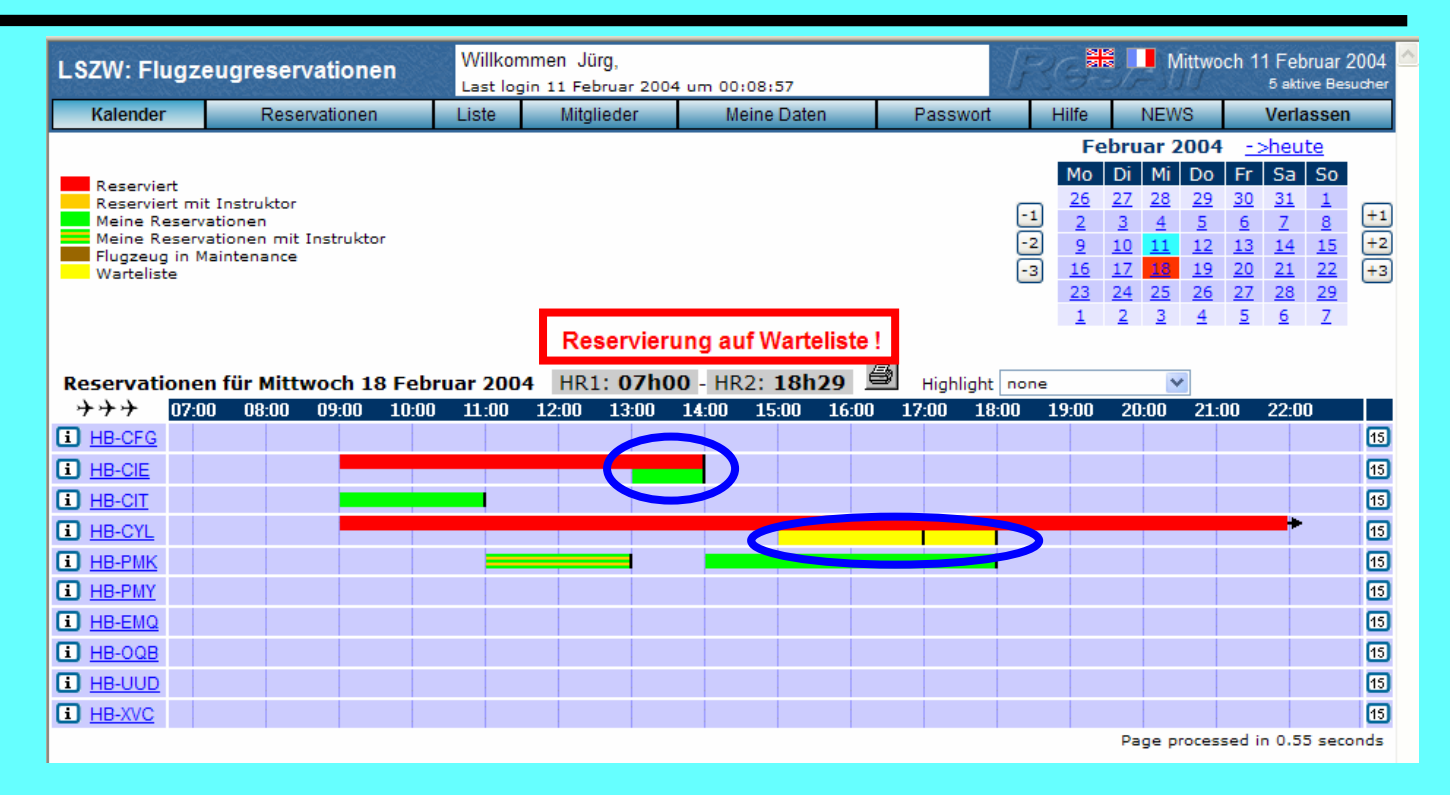

- Eigene Buchungen sind grün (auch Standby)
- Fremde Standby-Buchungen sind gelb (Warteliste)
- Es erscheint eine Warnung:
  - "Reservierung auf Warteliste!"

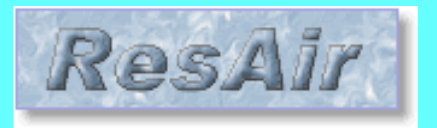

# Löschen einer Reservation

- Einstieg
- Login
- Meine Daten
- Passwort
- Reservationen
- Langzeit
- Aendern
- Standby
- Löschen
- C-Dienst
- Administratives

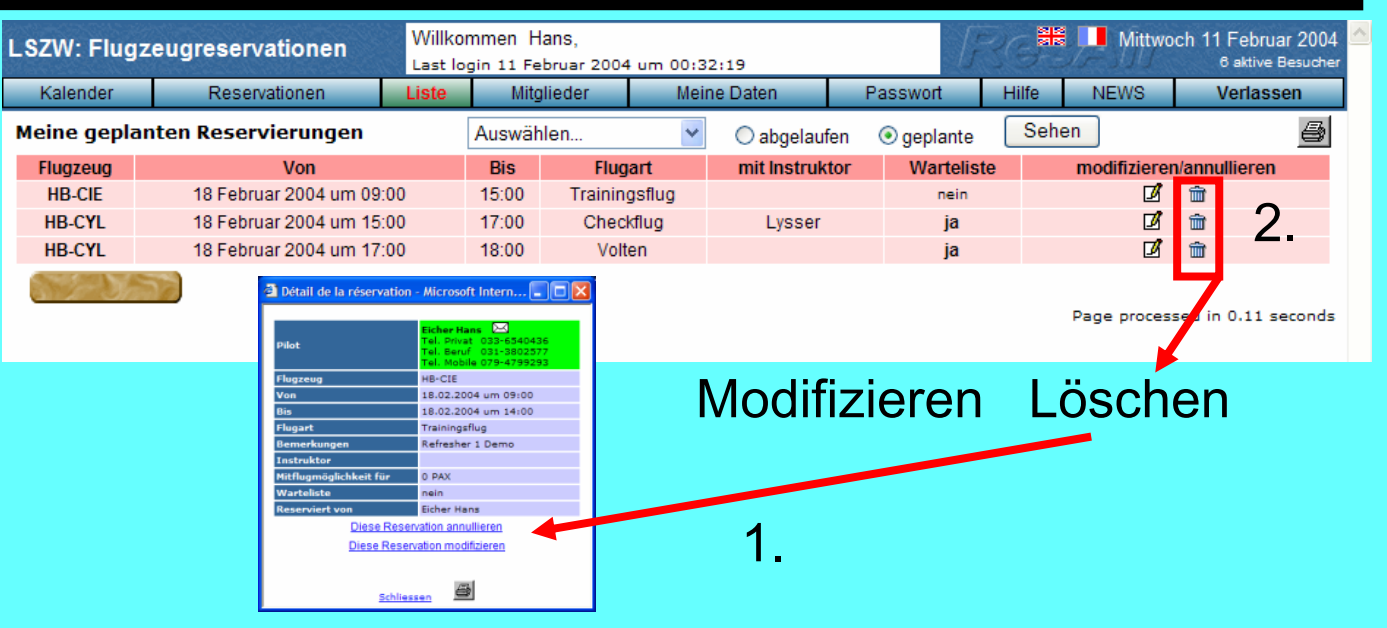

- Es gibt 2 Möglichkeiten:
- 1. "Kalender" oder 2. "Meine Reservation" Nur eigene Reservationen können gelöscht werden.
- Klicken auf grünen Balken (meine Res.) öffnet das Detailfenster der Reservationen.
- Im Detailfenster Klick auf den blauen Link
  <u>"Diese Reservation anullieren."</u>
- Die Details der Reservationen können auch gedruckt werden werden. (Klick auf Druckersymbol)

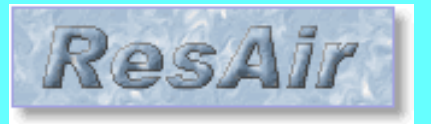

# **Reservation durch C-Dienst**

• Wann kommt das vor ?

- Einstieg
- Login
- Meine Daten
- Passwort
- Reservationen
- Langzeit
- Aendern
- Standby
- Löschen
- C-Dienst
- Administratives

- z.B. bei Verspätung oder frühzeitiger Rückkehr. Anruf von Extern, aus dem Ausland etc. Freigeben von "vergessenen" Resevationen
- Die Reservation sollte somit vom C-Dienst angepasst werden können.
- Das funktioniert nur wenn das anrufende Mitglied sein Passwort dem C-Dienst angibt !
- Der C-Dienst bucht, resp. ändert dann unter dem Namen des Anrufenden Mitglieds.
- Dieses Vorgehen entspricht auch dem Vorgehen im ARIS-Vorgängersystem.
- Man kann das Passwort ja später wieder ändern...

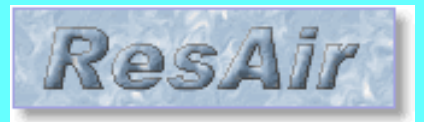

Einstieg

Meine Daten

Reservationen

Passwort

Langzeit

Aendern

Standby

Löschen

**C**-Dienst

**Administratives** 

Login

•

•

•

# Admin-Zugriff

- Nur zur Information! (Möglichkeiten)
- Der Admin kann:
  - Rechte vergeben, Neue Mitglieder eintragen
  - Logfiles auswerten
  - Der Admin sieht ihr Passwort nicht!
  - Neues Passwort automatisch generieren lassen
  - Statisiken herunterladen und auswerten
  - Aktuelle Mitgliederliste vom System herunterladen
  - Mitteilungen editieren und publizieren
  - Bestimmte Club-Funktionäre können:
    - Langzeitreservationen bestätigen
    - Flugzeugdaten administrieren
    - Clubanlässe publizieren
  - Jedes Mitglied kann:
    - Eigene Adressdaten aendern (mit E-Mail an Admin's)
    - Mitgliederliste anschauen

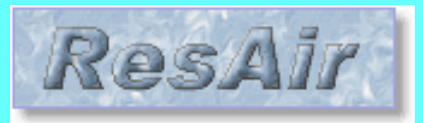

# Administratives

• Tel. der Admin's: (auch ersichtlich unter Hilfe – Emergency)

- Einstieg
- Login
- Meine Daten
- Passwort
- Reservationen
- Langzeit
- Aendern
- Standby
- Löschen
- C-Dienst
- Administratives

- Walter Zbinden : Mob. 079 410 98 56
- Armin Weingart : Mob. 079 335 45 59
- Hans Eicher : Mob. 079 479 92 93
- Meine persönlichen Daten:
- Kennung:
- Initial-Passwort:MFGT-NR)
- Mein aktuelles Passwort